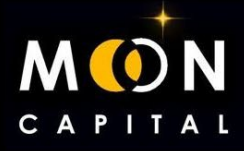

## IMPORT POLKADOT WALLET TO NOVA WALLET

## 1. Go to the polkadot wallet extensión.

| d ▷ C                                      | 📮 🔒 polkadot.js.org/a 🖄 🖄 🔯 📐 | ₩>0                                   |
|--------------------------------------------|-------------------------------|---------------------------------------|
| Polkadot<br>polkadot/9370 +<br>#15,646,335 | Recounts                      | Q 🖨 🌣 🛛                               |
| 📽 Cuentas                                  | Polkadot                      | Polkadot       ©     :       []     - |
|                                            |                               |                                       |

## 2. Download the .json file to be able to import the polkadot wallet to Nova wallet.

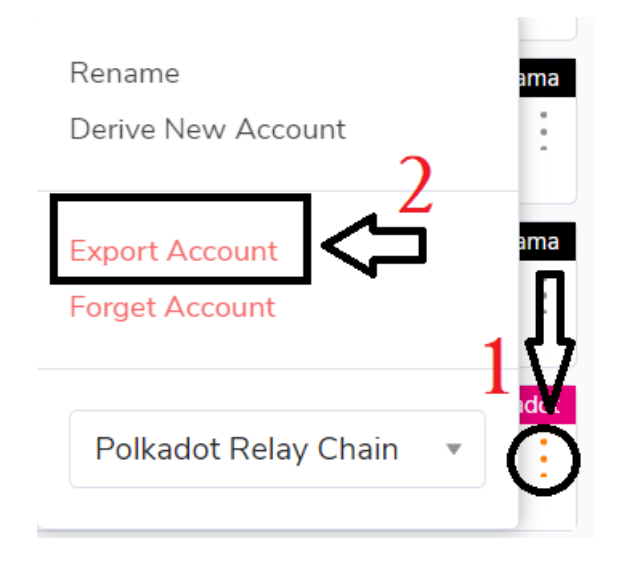

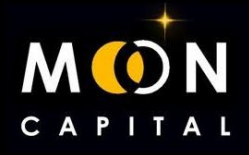

3. Write your password to let you download the file.

| ← Export account                                                                                      |          |
|----------------------------------------------------------------------------------------------------|----------|
| Polkadot                                                                                              | Polkadot |
| You are exporting your account. Keep it safe and don't s<br>it with anyone. PASSWORD FOR THIS ACCOUNT | hare     |
|                                                                                                    |          |
| I want to export this account                                                                         |          |
| Cancel                                                                                                |          |

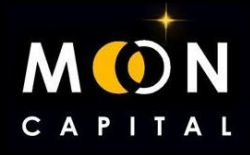

## 4. Download Nova Wallet on the mobile. (https://novawallet.io/)

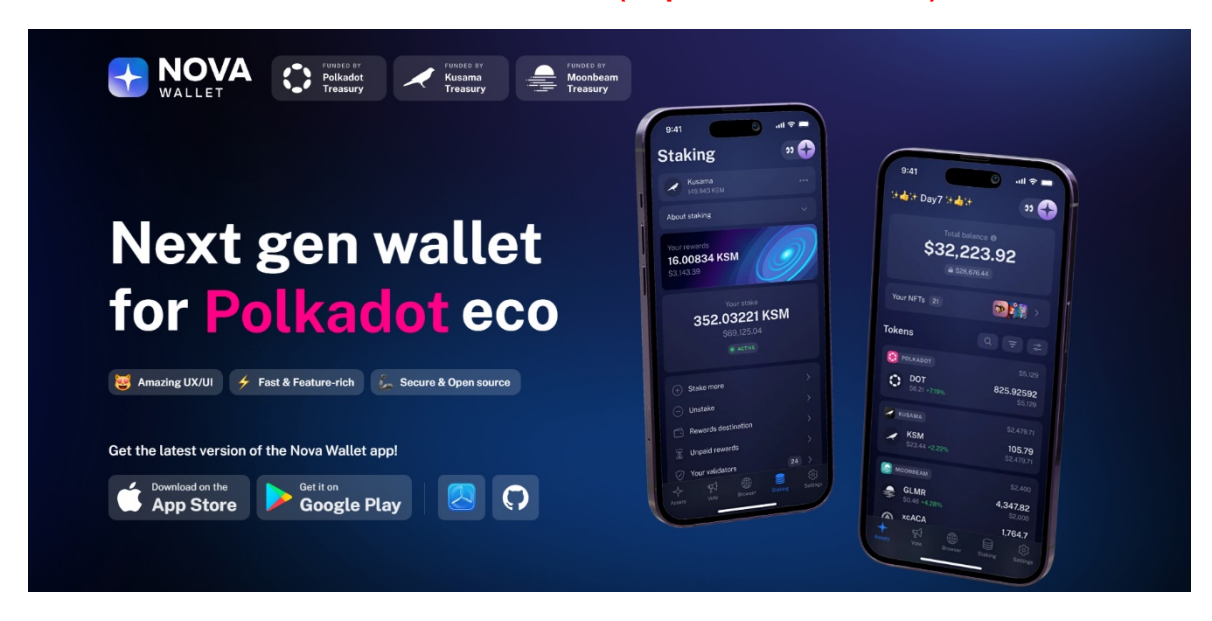

5. We enter Already have a wallet and click on the option to export with a .json file.

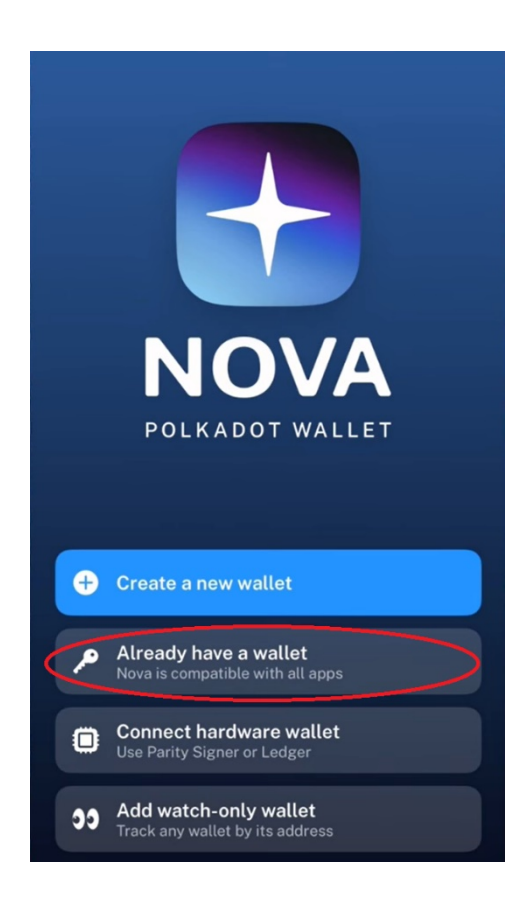

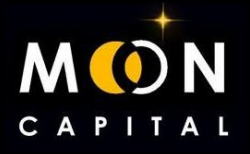

5. We would already have the wallet imported into Nova Wallet and now we are going to look for our Ajuna wallet.

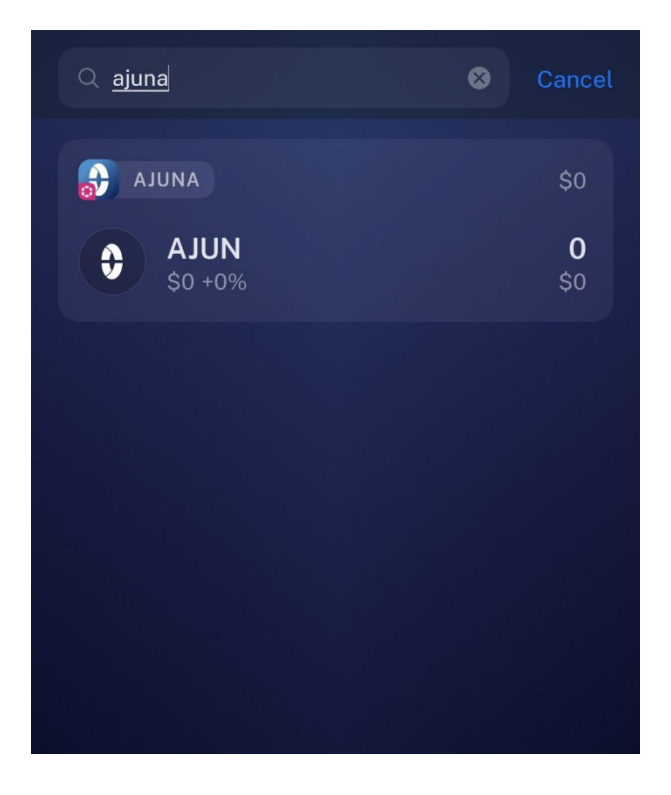

6. Click on AJUN and then on Recive.

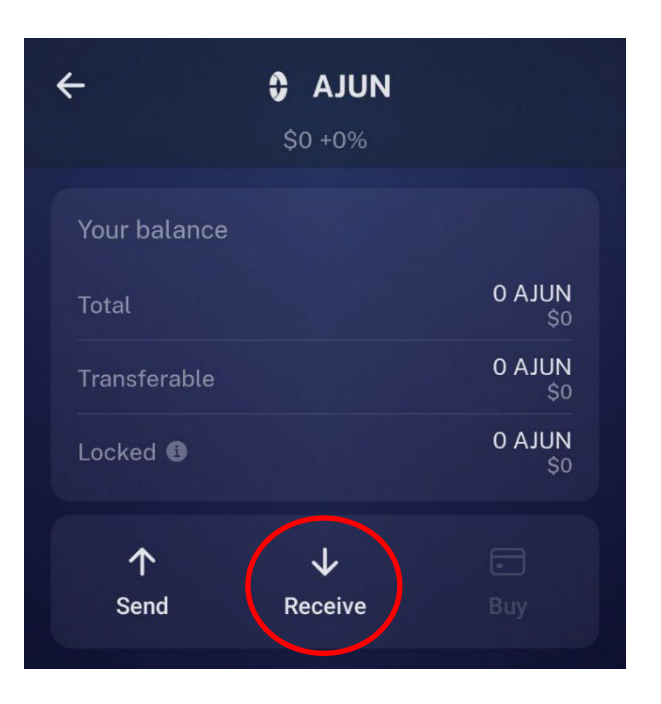

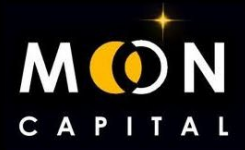

7. Click on the three dots.

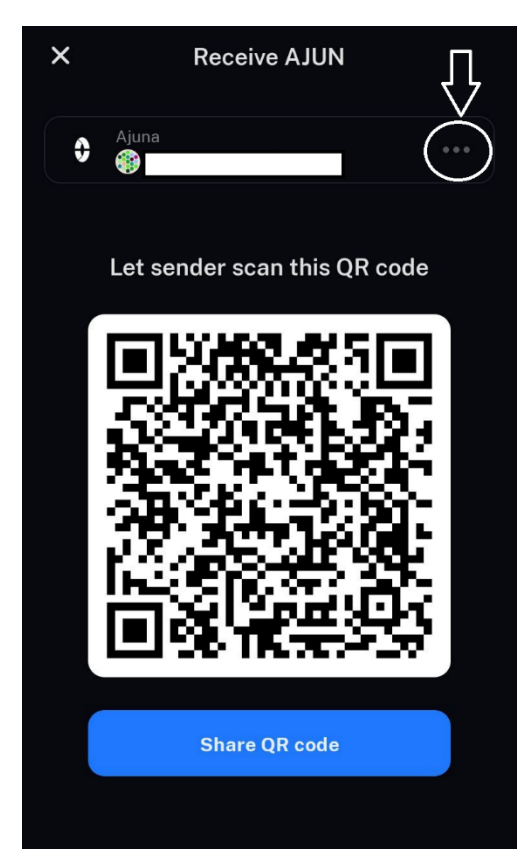

8. We copy the address and we would do the same with BAJU and with any token that is in Nova Wallet.

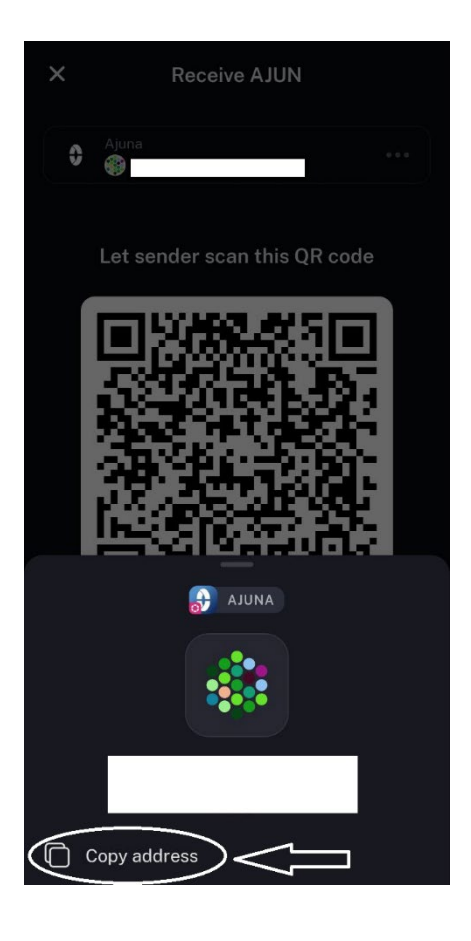